# Tech Note 872 Running AlarmDBLogger as Windows Service on Windows2008 and Windows 7

All Tech Notes, Tech Alerts and KBCD documents and software are provided "as is" without warranty of any kind. See the Terms of Use for more information.

Topic#: 002672 Created: July 2012 Updated: November 2012

#### Introduction

Currently, InTouch's Alarm DB Logger is not able to run as a Windows service on Windows 2008 or Windows 7. This limit puts many restrictions on the design of a SCADA system using Alarm DB Logger. In some cases this limitation makes alarm logging completely impossible.

For example, starting Alarm DB Logger on Windows 2008 and Windows 7 becomes impossible without user login in these conditions:

- When there is no Platform deployed, and
- InTouch application (WindowViewer) is not running.

This utility allows InTouch's Alarm DB Logger to be able to run as a Windows service on Windows 2008 or Windows 7.

## **Application Versions**

• InTouch 10.1 to InTouch 10.1 SP3.

From InTouch 10.1 SP3 P01 forward, the functionality to run Alarm DB Logger as a service is built into the product. The utility is not supported in later versions.

• Windows 2008, Windows 7 and other Windows operating systems.

**Note:** The combination of Alarm DB Logger configured as a service and InTouch running locally **as a Console application Alarm Provder** is not supported.

If InTouch needs to run in the Console session, the Alarm DB Logger must be configured in the Alarm DB Logger Manager as a **Normal Application** instead of a Windows Service.

Refer to the updated Tech Note 725, Running InTouch and AlarmDBLogger Services on Vista and Later Operating Systems for full details of the supported scenarios and applicable alarm query syntax. With Windows 7, running locally as a console application is the same thing as running at the desktop.

## Install aaAlarmDbLogger Service

file:///C|/inetpub/wwwroot/t002672/t002672.htm[11/1/2012 3:44:53 PM]

- 1. Download the AlarmLoggerServiceSetup.zip file.
- 2. Unzip the files, and run AlarmLoggerService Setup.
- 3. In the setup wizard, choose the default settings for all screens and click **Next** until the setup completes.
- 4. If InTouch is installed at the default directory, that is, C:\Program Files (x86)\Wonderware\InTouch, you are ready to start the service. If not, please go to Windows registry by using the Registry Editor and create a key as below. Assign the FilePath (String) the actual path of your wwAlmLogger.exe file.

[HKEY\_LOCAL\_MACHINE\SOFTWARE\ArchestrA\aaAlarmDbLoggerService] "FilePath"="C:\\Program Files (x86)\\Wonderware\\InTouch\\wwalmlogger.exe"

| 💌 📄 Open   🕙 Burn                                                                                                    |                          |
|----------------------------------------------------------------------------------------------------|--------------------------|
| Name 🔺 🚽 Date modified 🔽 Type 🔽 Size                                                                                                    | <b>→</b> Tags   <b>→</b> |
| Real AlarmLoggerService 5/23/2012 2:35 PM Windows Installe 550                                                                                                    | КВ                       |
| Setup 5/23/2012 2:35 PM Application 456                                                                                                    | KB                       |
|                                                                                                    |                          |
| 🙀 AlarmLoggerService                                                                                                    |                          |
| Select Installation Folder                                                                                                    |                          |
| The installer will install AlarmLoggerService to the following folder.<br>To install in this folder, click "Next". To install to a different folder, enter it be<br><u>F</u> older: | low or click "Browse".   |
| C:\Program Files\Wonderware\InTouch\AlarmLoggerService\                                                                                                    | Browse                   |
|                                                                                                    | Disk Cost                |
| Install AlarmLoggerService for yourself, or for anyone who uses this comp                                                                                                    | uter:                    |
| C Everyone                                                                                                    |                          |
| Just me                                                                                                    |                          |
| Cancel < Back                                                                                                    | Next >                   |

FIGURE 1: SELECT INSTALLATION FOLDER

## Start/Stop aaAlarmDbLogger Service

#### To Start AlarmDBLogger Service

- 1. Click Start > All Programs > Wonderware > InTouch > Alarm Logger Service > Start Service.
- 2. The command prompt should appear.
- 3. Make sure the service was started successfully message appears (Figure 2 below).
- 4. Press any key to finish the command.

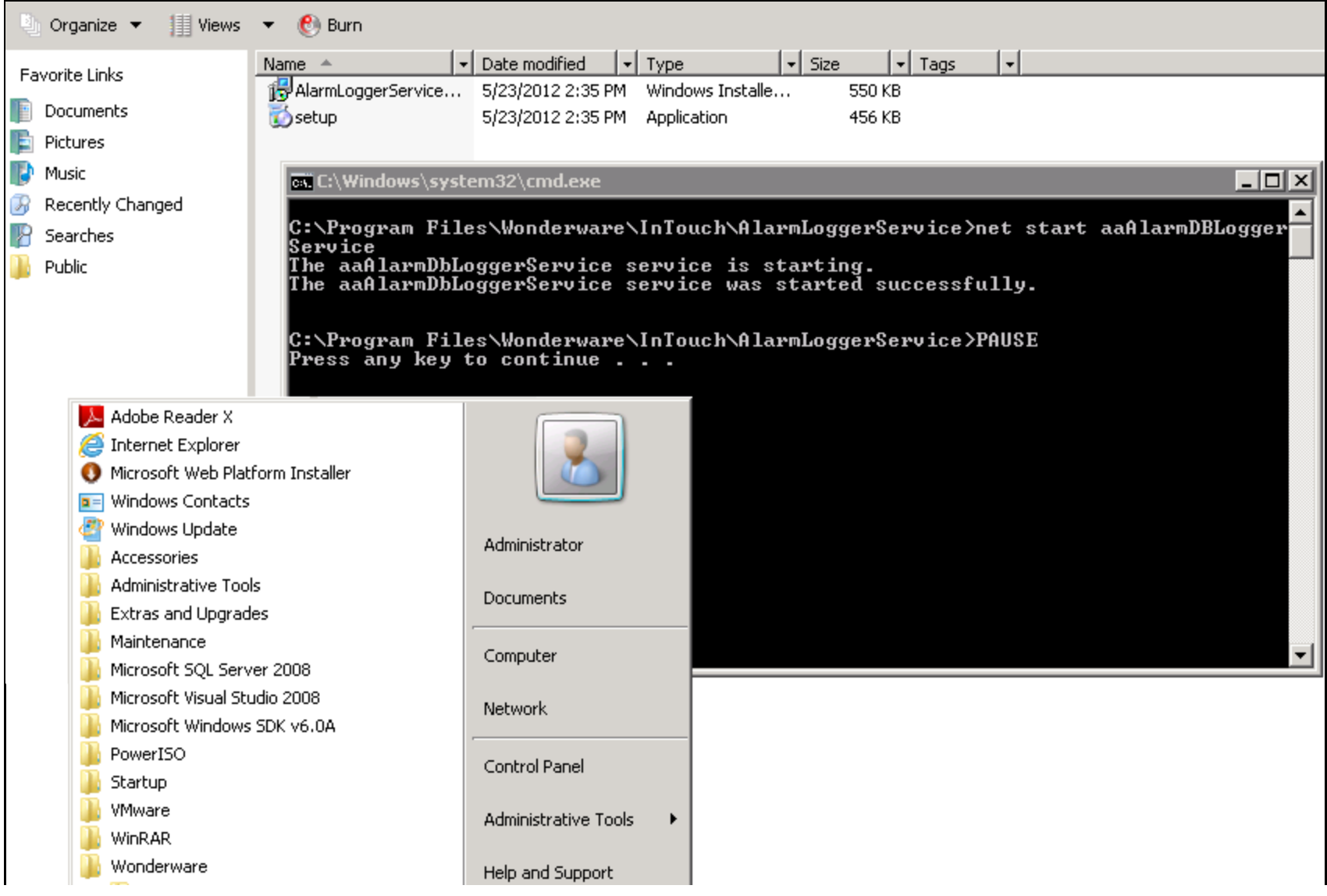

file:///Cl/inetpub/wwwroot/t002672/t002672.htm[11/1/2012 3:44:53 PM]

Running AlarmDBLogger as Windows Service on Windows2008 and Windows 7

| <ul> <li>In Fouch</li> <li>Alarm Logger Service</li> <li>Help.mht</li> <li>Read Me.rtf</li> <li>Stop Service</li> <li>Stop Service</li> <li>Wonderware Historian</li> <li>Back</li> </ul> | Run<br>Windows Security |  |
|----------------------------------------------------------------------------------------------------|-------------------------|--|
| Start Search                                                                                                    | 🙆 💽 🌒                   |  |

FIGURE 2: SERVICE WAS STARTED SUCCESSFULLY MESSAGE

#### To Stop AlarmDBLogger Service

- 1. Click Start > All Programs > Wonderware > InTouch > Alarm Logger Service > Stop Service.
- 2. The command prompt should appear.
- 3. Make sure the service was stopped successfully message appears (Figure 3 below).
- 4. Press any key to finish the command.

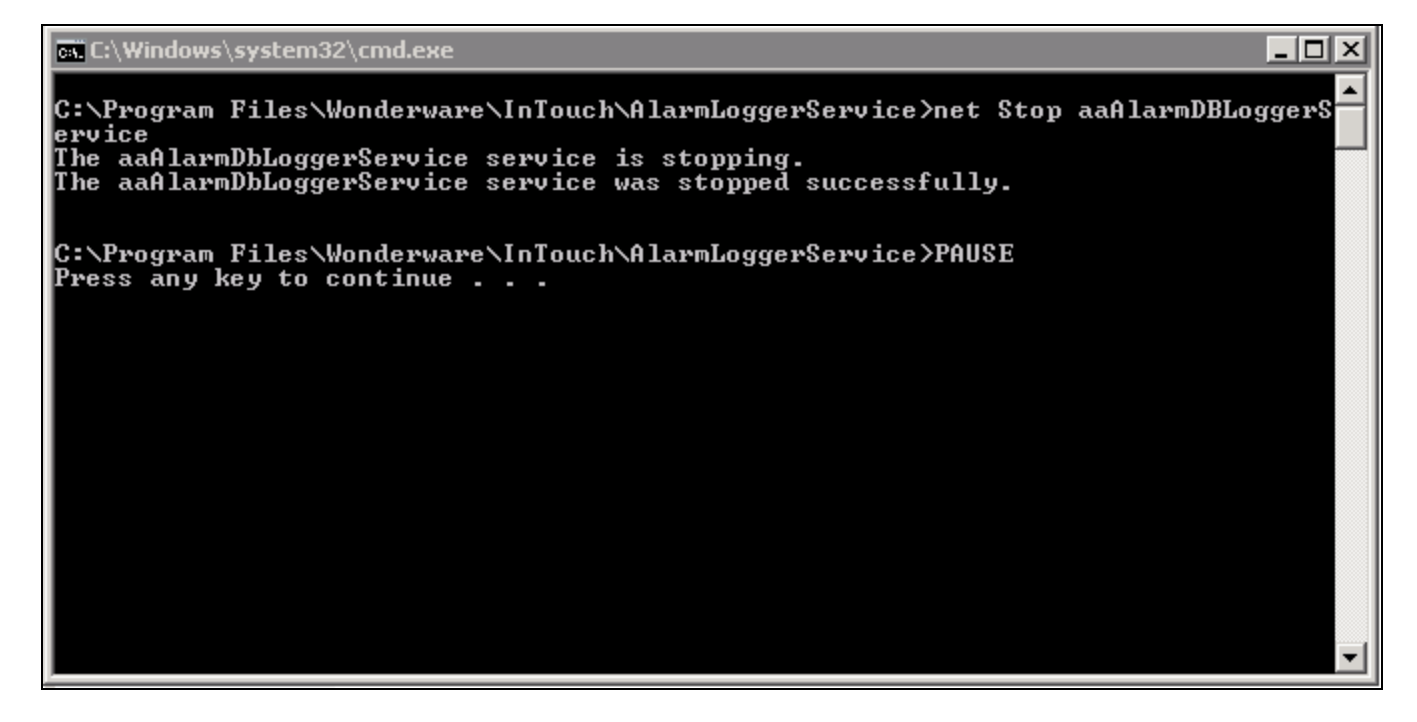

Running AlarmDBLogger as Windows Service on Windows2008 and Windows 7

FIGURE 3: SERVICE WAS STOPPED SUCCESSFULLY MESSAGE

C. He, M. AbouELSoud

Tech Notes are published occasionally by Wonderware Technical Support. Publisher: Invensys Systems, Inc., 26561 Rancho Parkway South, Lake Forest, CA 92630. There is also technical information on our software products at Wonderware Technical Support.

For technical support questions, send an e-mail to wwsupport@invensys.com.

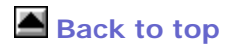

©2012 Invensys Systems, Inc. All rights reserved. No part of the material protected by this copyright may be reproduced or utilized in any form or by any means, electronic or mechanical, including photocopying, recording, broadcasting, or by anyinformation storage and retrieval system, without permission in writing from Invensys Systems, Inc. Terms of Use.